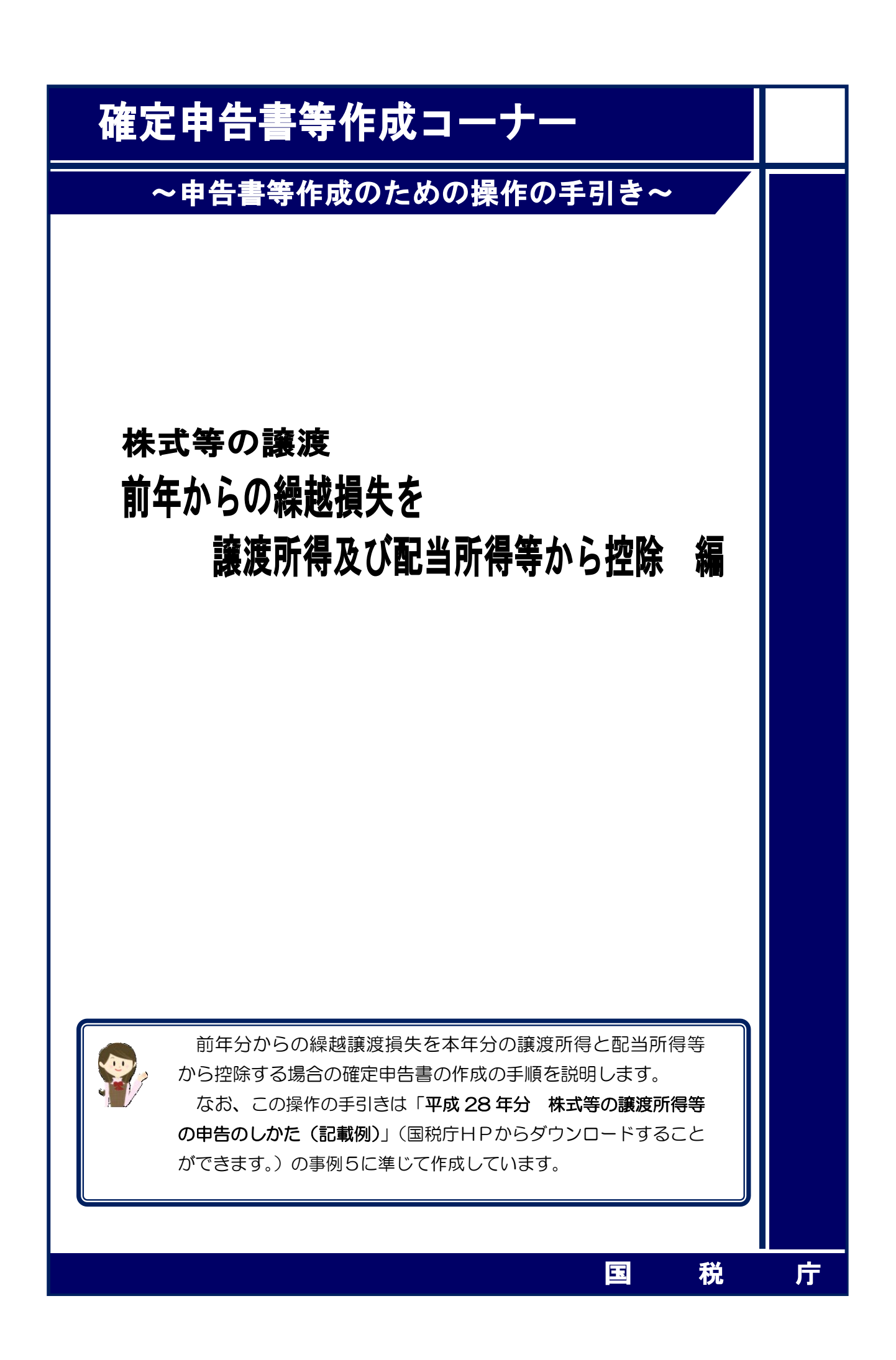

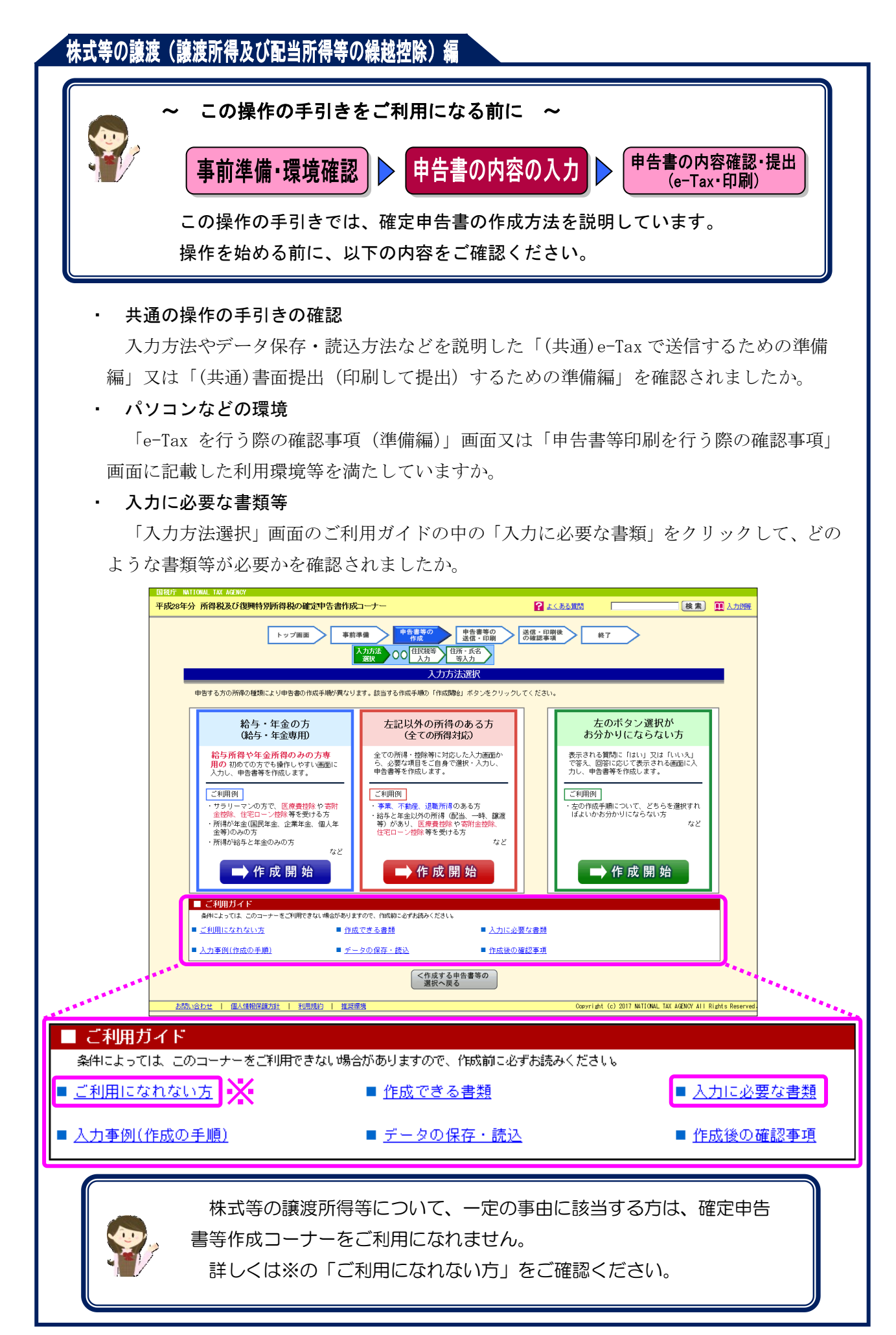

前年分からの繰越譲渡損失を本年分の特定口座(源泉徴収口座)の譲渡所得と配当所得等から 控除する場合の操作手順を、次の事例に基づいて説明します。

※ 特定口座(源泉徴収口座)とは、特定口座のうち、源泉徴収することを選択した口座のこ とです。

ご利用の特定口座が簡易申告口座か源泉徴収口座か分からない場合には、 お手元の特定口座年間取引報告書の「源泉徴収の選択」欄をご覧ください。 平成28年分 特定口座年間取引報告書 フリガナ 1 保管 2 信用 勘定の種類 住 所 (居 所) 3 配当等 氏名 座開設者 口座開設年月日 前回提出時の 明·大 生年月日 • × 住所又は居所 昭·平 源泉徴収の選択 1 有 2 無 「1 有」:源泉徴収口座 「2 無」: 簡易申告口座 源泉徴収の選択 1 有 2 無

#### 【事例】

私は、平成28年中に辛証券山手支店の特定口座(源泉徴収口座)で次の取引を行いました。

|   | 合  | 計           | 14.75 | 5,000,000円 | 4,600,000 円     |   |   | 400,00 | 0円 |
|---|----|-------------|-------|------------|-----------------|---|---|--------|----|
|   | 特定 | <b>定信</b> 月 | 目分    | _          | _               | _ |   |        |    |
|   | 上  | 場           | 分     | 5,000,000円 | 4,600,000 円     |   |   | 400,00 | 0円 |
| 譲 | 渡  | X           | 分     | 譲渡の対価の額    | 要した費用の額等        | 差 | 引 | 金      | 額  |
|   |    |             |       |            | <b>取得費及び擁護に</b> |   |   |        |    |

また、この特定口座を通じて上場株式であるM商事の配当(収入金額 60,000 円)を受け取り ました。

なお、前年から繰り越された上場株式等に係る譲渡損失の金額が 1,350,000 円(平成 25 年分の損失 250,000 円、平成 26 年分の損失 300,000 円及び平成 27 年分の損失 800,000 円) あります。

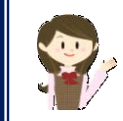

確定申告書等作成コーナーでは、画面の案内に従い、収入金額等を入力 することで所得金額や税額などを自動的に算出しますが、具体的な計算方 法などを確認したい場合は、「平成 28 年分 株式等の譲渡所得等の申告 のしかた(記載例)」の事例5をご覧ください。

1 入力方法選択

| トップ審測                                                                                     | 事前準備         申告書等の<br>作成           人力方法<br>廃決         〇〇         日民税等<br>入力                |                                                                                                    | M7                                                        |
|-------------------------------------------------------------------------------------------|--------------------------------------------------------------------------------------------|----------------------------------------------------------------------------------------------------|-----------------------------------------------------------|
| 申告する方の所得の種類により申告書の十                                                                       | #成手順が異な しょうる作成手順の「作                                                                        | 成職会」ボタンをクリックしてください。                                                                                                    |                                                           |
| 給与・年金の方<br>(給与・年金専用)                                                                      | 左記以外の所<br>(全ての所                                                                            | (得のある方<br>(得対応)                                                                                                    | 左のボタン選択が<br>お分かりにならない方                                    |
| 給与所得や年金所得のみの<br>用の初めての方でも操作しやす<br>入力し、申告書等を作成します。                                         | D方専         全ての所得・控除等に           ら、必要な項目をご自         申告書等を作成します                             | 対応した入力画面か<br>身で違訳・入力し、<br>。 カレ                                                                                                    | たされる質問に「はい」又は「いいえ」<br>家人、回答に応じて表示される画面に入<br>人、申告書等を作成します。 |
| ご利用例<br>・ サラリーマンの方で、医療養徒<br>金控除、住宅ローン控除等を受<br>・所得が建全国民年金、企業年ま<br>金等)のみの方<br>・所得が始身と年金のみの方 | 旅や高所<br>ける方<br>は低人年<br>第一、不動産、退散<br>・ 事業、不動産、退散<br>・ 結与と年金以外の所代<br>等)があり、医療費<br>住宅ローン物能等を引 | 新得のある方<br>年 (1721)、一時、譲渡<br>5月 (1721)、一時、譲渡<br>5月 (1721)(二月)<br>5月 (1721)<br>5月 (1721)<br>51 (1721)<br>51 (1721 | 9用例<br>の作成手順について、どちらを選択すれ<br>よいかお分かりにならない方<br>など          |
| ➡ 作 成 開 始                                                                                 | ●作成                                                                                        | :開 始                                                                                                    | ➡ 作 成 開 始                                                 |
| <ul> <li>ご利用ガイド<br/>条件によっては、このコーナーをご利用でき</li> </ul>                                       | きない場合がありますので、作成約こ必ずお読みくださ                                                                  | al.                                                                                                    |                                                           |
| <ul> <li><u>ご利用になれない方</u></li> <li><u>入力事例(作成の手順)</u></li> </ul>                          | <ul> <li> <u>作成できる書類</u> </li> <li> <u>データの保存・読込</u> </li> </ul>                           | <ul> <li>入力に必要な書題</li> <li>作成後の確認事項</li> </ul>                                                                                                    |                                                           |

 「左記以外の所得のある方(全ての所得対応)」の『➡作成開始』ボタンをクリックし、 「申告書の作成をはじめる前に」画面へ進みます。

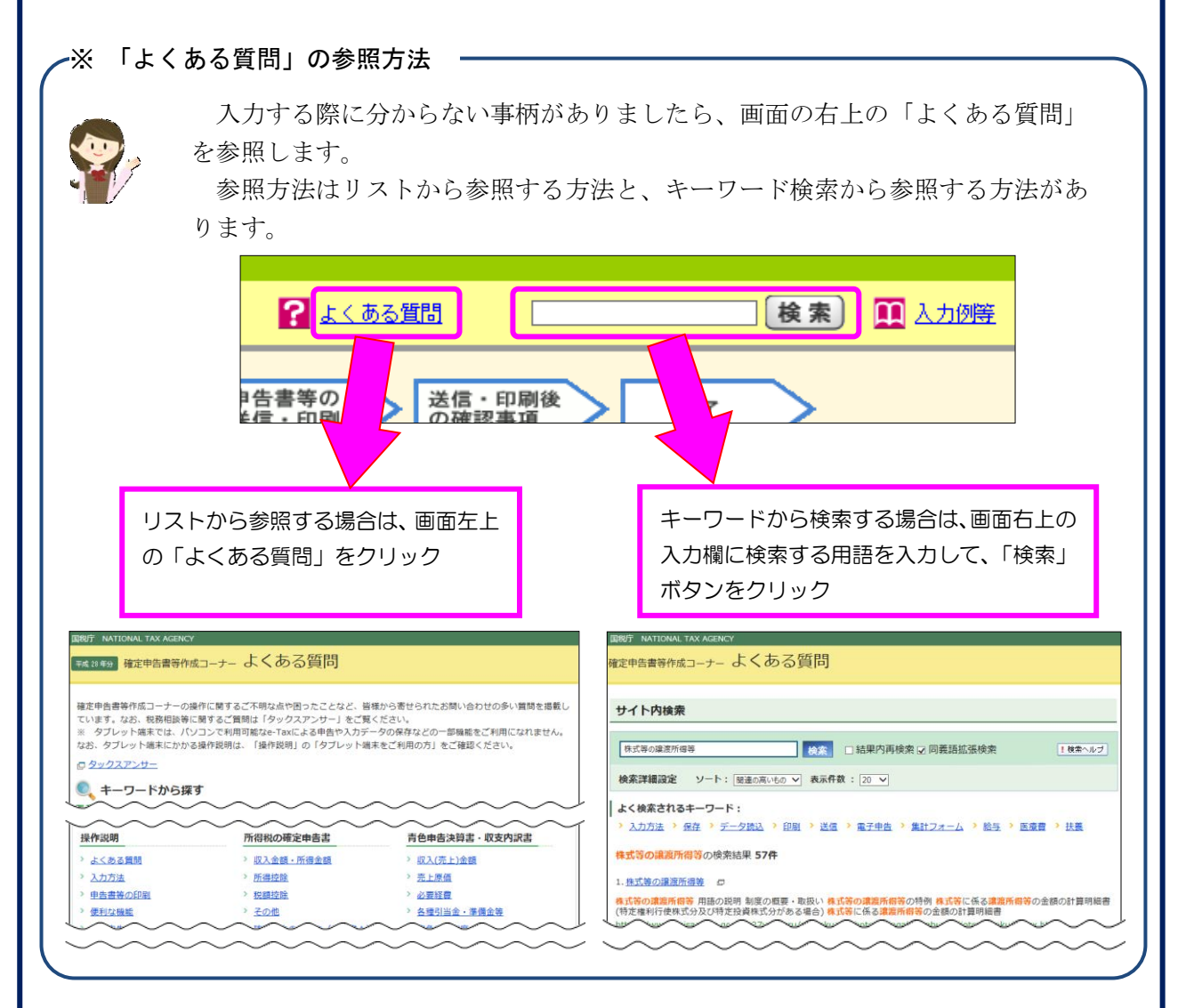

2 申告書の作成をはじめる前に

|                                                             | 申告書の作成をはじめる前に                                                   |
|-------------------------------------------------------------|-----------------------------------------------------------------|
| 次の各項目を入力してくだ<br>入力が終了したら、画面下<br>なお、 <mark>2</mark> をクリックすると |                                                                 |
| 提出方法選択                                                      |                                                                 |
| 作成する確定申告書等の                                                 | )提出方法を選択してください。                                                 |
|                                                             | 署に提出する。 🛿<br>D刷して税務署に提出する。                                      |
| 生年月日等入力                                                     |                                                                 |
| 次の各項目を人力等して                                                 | (ください。                                                          |
| 1 申告の種類                                                     |                                                                 |
| 2 税務者から有色申告の                                                | り単語を受けていますか?<br>告の承認を受けている)                                     |
| ※ 青色申告とは、<br>申告承認申請書を<br>のことです。                             | 事業所得や不動産所得、山林所得を生ずる業務を営む方が、青色<br>£税務署に提出して承認(みなし承認を含む。)を受けて行う申告 |
| 2 生年月日 [必須]                                                 |                                                                 |
| 申告される方の生年月                                                  | 月日を入力してください。                                                    |
| 3 昭和 37                                                     | 年12月27日                                                         |
| ※ 入力した生年月E                                                  | 日は、申告書等への表示や描除額の計算に使用します。                                       |
| 所得・所得擠除等の                                                   | 入力フォームについて                                                      |
| 以下にチェック<br>告書の様式をイン                                         | クを付けて「入力終了(次へ)>」をクリックすると、申<br>メージした入力画面をご利用いただくことが可能です。         |
| 4                                                           | ▶ □ 申告書の様式をイメージした入力画面で申告書を作成する                                  |
|                                                             |                                                                 |

① 作成する申告書等を e-Tax により提出するか、印刷して税務署に郵送等で提出するかを選 択します。

(これまでの画面で選択している場合は、選択された状態で表示されます。)

② 青色申告の承認を受けている場合は、「はい」にチェックします。

- ③ 「生年月日」を入力します。(これまでの画面で入力している場合は、入力された状態で表示されます。)
- ④ 申告書の様式をイメージした入力画面に基づいて収入等の入力を行う場合には、「申告書の様式をイメージした入力画面で申告書を作成する」にチェックします。
- ⑤ 『**入力終了(次へ)>**』ボタンをクリックします。

3 収入金額・所得金額入力

#### 収入金額·所得金額入力

収入金額・所得金額に関する項目の入力を行います。 入力する項目の「入力する」ボタンをクリックし、開いた画面の案内にしたがって必要事項の入力を行ってください。 必要な項目の入力が終了したら、画面下の「入力終了(次へ)>」ボタンをクリックしてください。 →入力の流れを確認する

| 総合課税の所得                          | の種類                     | 入力・訂正<br>内容確認     | 入力<br>有無 | (単位:円)<br>入力内容から計算した所得金額<br>(3)から表示金額の説明を確認できます。) |
|----------------------------------|-------------------------|-------------------|----------|---------------------------------------------------|
| 事業所得(営業・農業) 🙎                    |                         | 入力する              |          | <u>3</u>                                          |
| 不動産所得 2                          |                         | 入力する              |          | 2                                                 |
| 利子所得 🖌                           |                         | 入力する              |          | <u>I</u>                                          |
| 配当所得 🔒                           |                         | 入力する              |          | 2                                                 |
| 給与所得 💡                           |                         | 入力する              |          | <u>3</u>                                          |
| 辨所得 🛿                            | 公的年金等                   | 入力する              |          | 0                                                 |
| 稚切時                              | その他                     | 入力する              |          | <u>يعر</u>                                        |
| 総合譲渡所得 <table-cell></table-cell> |                         | 入力する              |          | 3                                                 |
| 一時所得 🔒                           |                         | 入力する              |          | 2                                                 |
| 合計<br>※ 「本年分で差<br>繰越損失控除後        | きし引く繰越損失額」<br>約金額が表示されて | を入力した場合は、<br>います。 |          | 2                                                 |

| 分離課税の所得                              |               |          | (単位                                    | ;:円) |
|--------------------------------------|---------------|----------|----------------------------------------|------|
| 所得の種類                                | 入力・訂正<br>内容確認 | 入力<br>有無 | 入力内容から計算した所得金額<br>(2)から表示金額の説明を確認できます。 | )    |
| 土地建物等の譲渡所得 <table-cell></table-cell> | 入力する          |          |                                        | 2    |
| 株式等の譲渡所得等 🛛 🚺                        | 入力する          |          |                                        | 2    |
| 上場株式等に係る配当所得等 🏾                      | 入力する          |          |                                        | 2    |
| 先物取引に係る雑所得等 🛿                        | 入力する          |          |                                        | 2    |
| 退職所得                                 | 入力する          |          |                                        | 2    |

決算書・収支内訳書作成コーナーへ

※ 決算書・収支内訳書を作成開始・再開又は 訂正する方はこちらをクリックしてください。

< 戻る

入力終了(次へ)>

株式等の譲渡所得等の『入力する』ボタンをクリックすると、「金融・証券税制(入力項目の選択1」画面へ進みます。

4 金融・証券税制(入力項目の選択1)

次の画面が表示されますので、質問について「はい」又は「いいえ」を選択します。

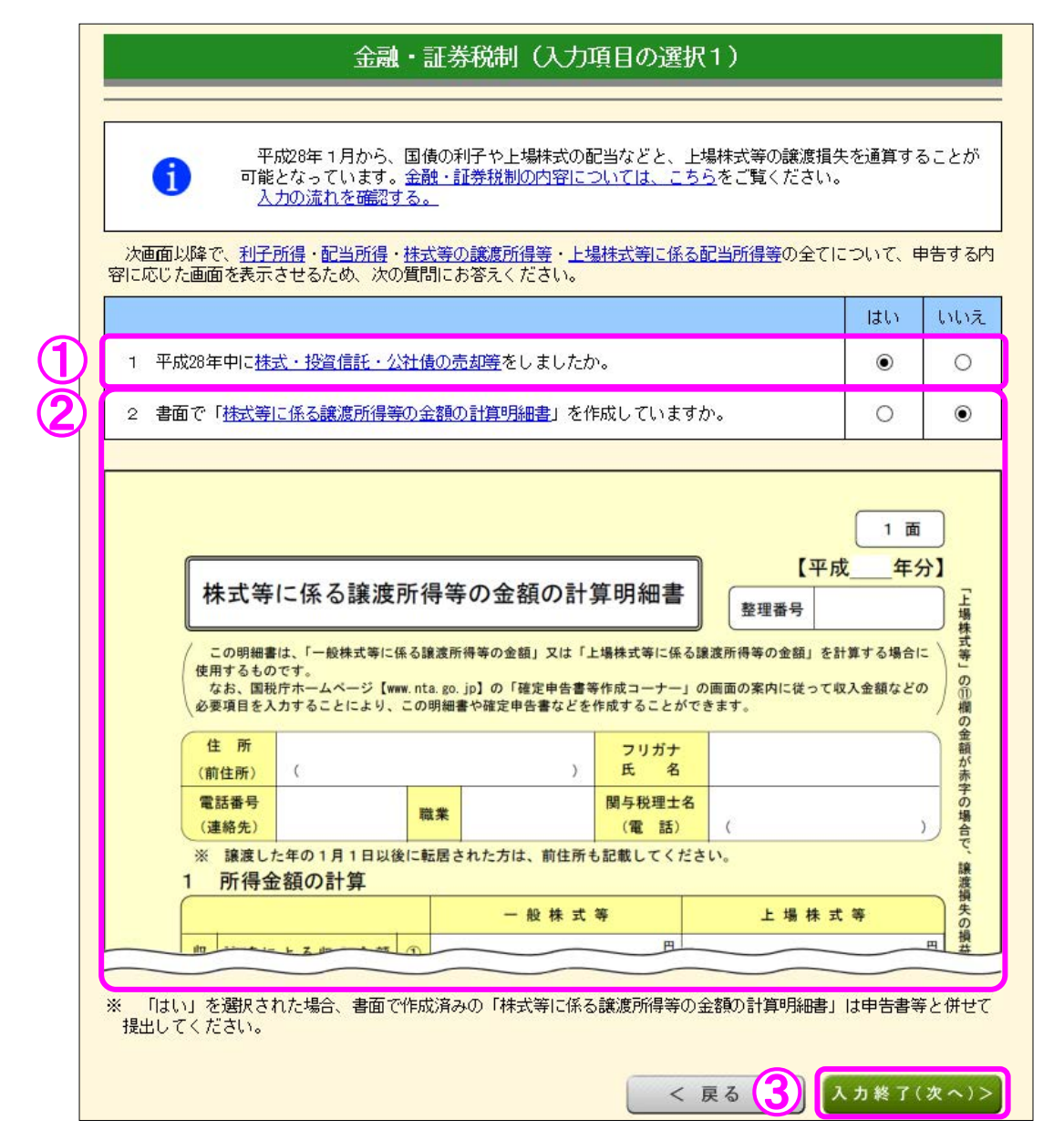

- 「1 平成28年中に株式・投資信託・公社債の売却等をしましたか。」の質問に対して、「はい」又は「いいえ」を選択します。この事例では「はい」を選択します。
- ② ①で「はい」を選択すると表示されますので、『2 書面で「株式等に係る譲渡所得等の金額の計算明細書」を作成していますか。』の質問に対して、「はい」又は「いいえ」を選択します。この事例では「いいえ」を選択します。
- ③ 『入力終了(次へ)>』ボタンをクリックします。

5 金融・証券税制(入力項目の選択2)

次の画面が表示されますので、質問について「はい」又は「いいえ」を選択します。

| 入力例                                                                                                    |                                  |             |          |
|----------------------------------------------------------------------------------------------------|----------------------------------|-------------|----------|
| 下の質問について、上から順番に質問に回答してください。<br>回答を選択したことによりボタンが表示されましたら、そのボタ:<br>入力が終了したら、この画面に戻ります。)<br>入力が終わりましたら、画面下の「入力終了(次へ)>」ボタン? | ンをクリックし、移動先の各画面で<br>をクリックしてください。 | の入力してください。( | 移動先での    |
| 1 平成28年中に次のことをしましたか。                                                                                                    |                                  |             |          |
| (1) <u>特定口座</u> で、株式等の売却等又は配当等・利子等の受領をし                                                                                 | ましたか。 🖬                          | はい<br>●     | いいえ<br>O |
| 「特定口座年間取引報告書の内容」を入                                                                                                    | 、カする                             | 未入力         |          |
| (2)特定口座以外で、 <u>配当等</u> を受領しましたか。 🛿                                                                                      |                                  | はい          | いいえ<br>〇 |
| (3)特定口座以外で、 <u>利子等(申告できないものを除きます。)</u> な                                                                                | を受領しましたか。                        | はい          | いいえ<br>〇 |
| (4) 特定口座以外で、 <u>株式等の売却等(※)</u> をしましたか。                                                                                  |                                  | はい          | いいえ<br>〇 |
|                                                                                                    |                                  | はい          | いいえ      |

- ① 「(1)特定口座で、株式等の売却等又は配当等・利子等の受領をしましたか。」の質問に対して、「はい」又は「いいえ」を選択します。この事例では「はい」を選択します。
- ② ①で「はい」を選択すると『「特定口座年間取引報告書の内容」を入力する』ボタンが 表示されますので、クリックします。

#### 6 金融・証券税制(特定口座)

ここでは、特定口座(源泉徴収口座)の取引について、金融商品取引業者等(証券会社など) から送付された「特定口座年間取引報告書」を基に入力します。

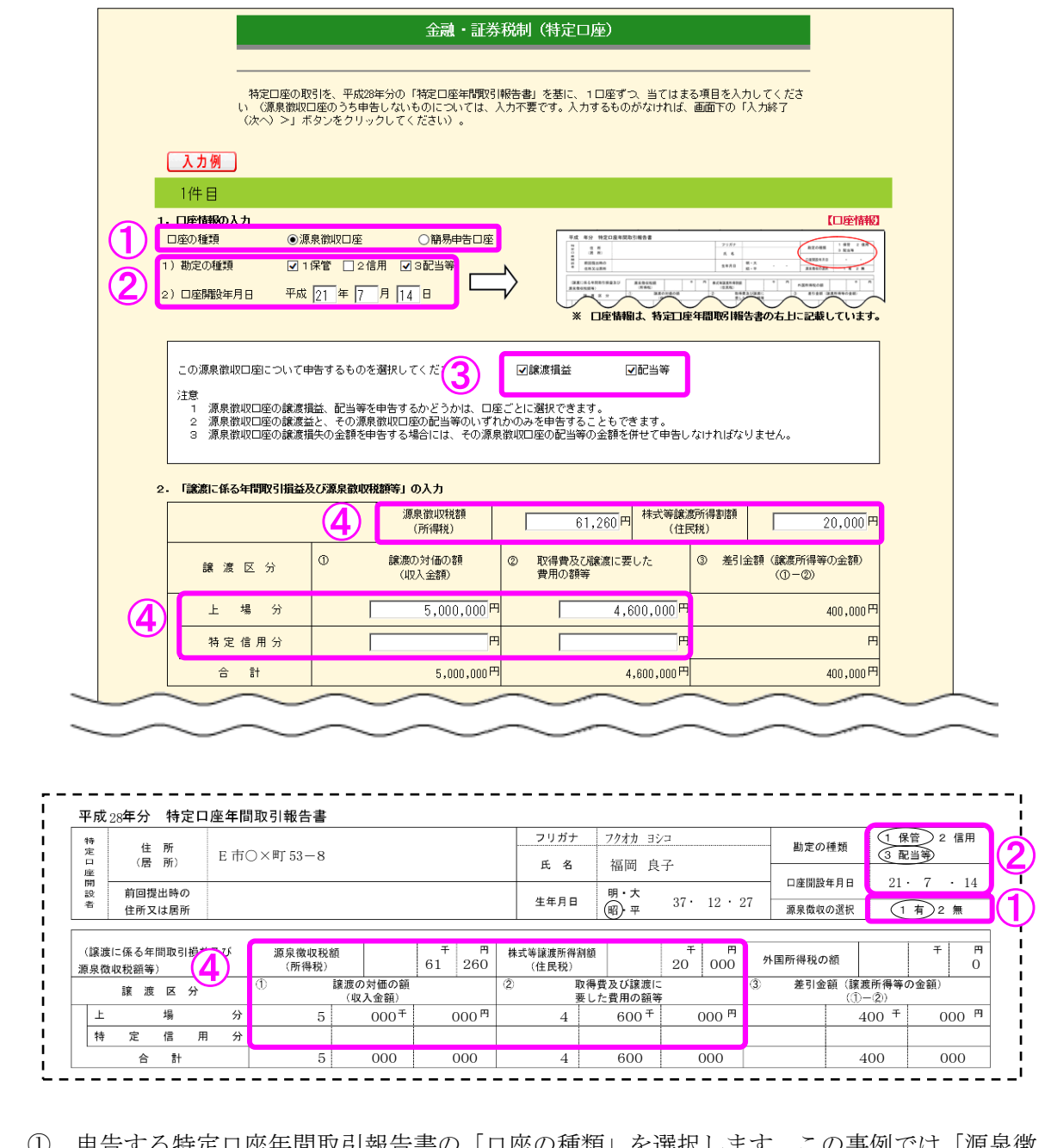

- 申告する特定口座年間取引報告書の「口座の種類」を選択します。この事例では「源泉徴 収口座」を選択します。
- ② 特定口座年間取引報告書に記載されている「勘定の種類」を選択します。この事例では「1 保管」及び「3配当等」を選択します。

なお、「口座開設年月日」は申告書等を e-Tax (電子申告) により提出する場合に入力します (申告書等を書面により提出する場合は表示されません。)。

- ③ この源泉徴収口座について申告するものを選択します。この事例では「譲渡損益」及び「配 当等」を選択します。
- ④ 「譲渡に係る年間取引損益及び源泉徴収税額等」を入力します。

続いて、特定口座に受け入れた配当等について、入力します。

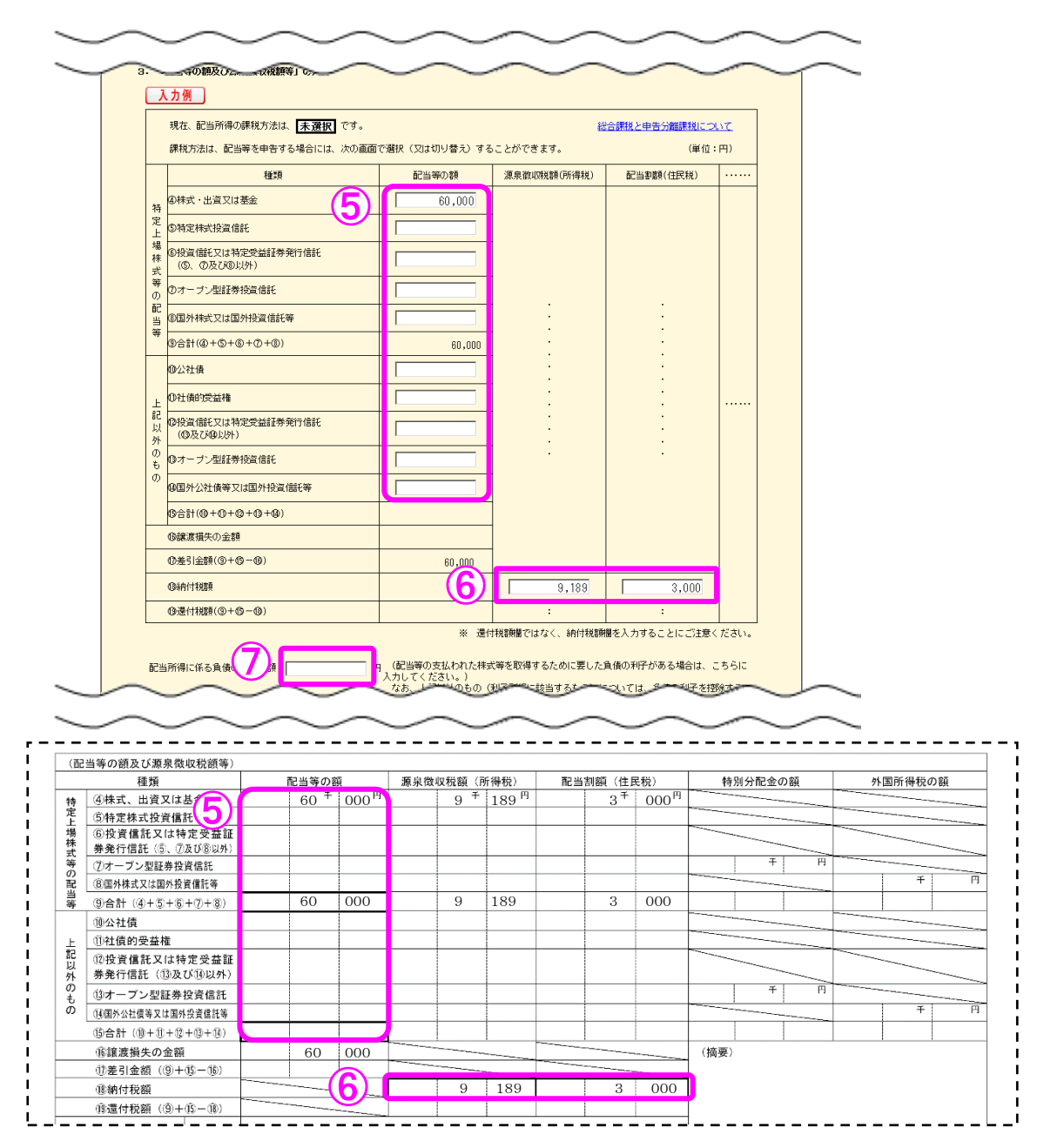

- ⑤ 「配当等の額」を入力します。
- ⑥ 配当等の額に対する「源泉徴収税額(所得税)」及び「配当割額(住民税)」を入力します。
- ⑦ 配当等の支払われた株式等を取得するために要した負債の利子がある場合は、その金額を 入力します。

|              | 地   A市△△町4-3                 |                |  |
|--------------|------------------------------|----------------|--|
| 金融商品取引業者等    | 2<br>証券 · 銀行名等<br>辛          | [証券 🔽 ]        |  |
|              | 名称<br>本支店名等<br>山手            |                |  |
| 5. 「特定口座年間取引 | <b>桜告書に記載されたもの以外の費用」の入</b> 力 |                |  |
|              | 必要経費又は譲渡に要した費用等の名称           | <b>金額</b> (半角) |  |
|              | (全角11文字以内)                   | H H            |  |

- ⑧ 金融商品取引業者等の所在地・名称を入力します。 なお、「所在地」は申告書等を電子申告(e-Tax)により提出する場合に入力します(申告書等を書面により提出する場合は画面に表示されません。)。
- ⑨ 複数の特定口座を入力する場合には、①~⑧の必要項目を入力後、『もう1件入力する』ボ タンをクリックします。

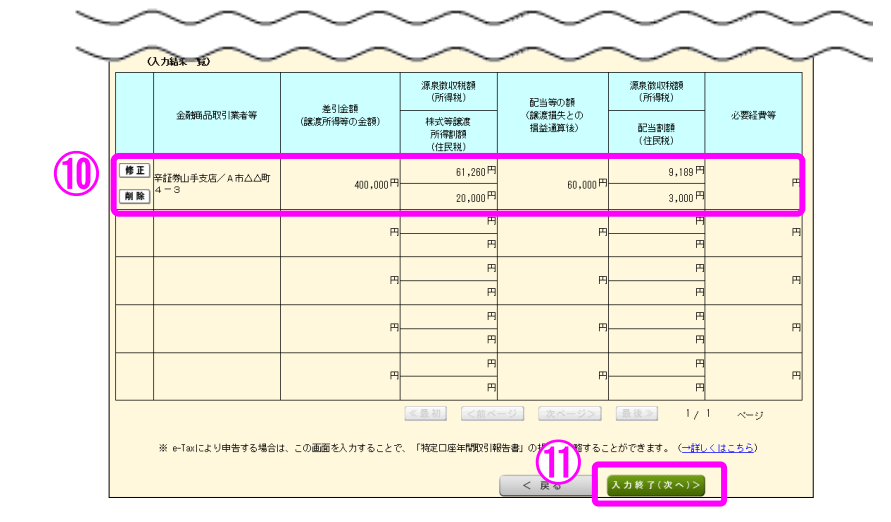

- ⑩ 入力した内容が表示されますので、内容を確認します。
- ① 全ての入力が終わりましたら、『**入力終了(次へ)>**』ボタンをクリックします。

#### 【注意】

1 源泉徴収口座における上場株式等の譲渡所得又はその源泉徴収口座に受け入れた上場株式等の配当等に係る配当所得等を<u>申告するかどうかは口座ごとに選択できます(1回の譲渡ごと、1回に支払を受ける上場株式等の配当等ごとの選択はできません。</u>)。

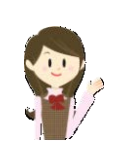

- 2 源泉徴収口座における上場株式等の譲渡所得とその源泉徴収口座に受け入れた上場株式 等の配当等に係る配当所得等のいずれかのみを申告することができます。ただし、<u>源泉徴収</u> <u>口座における上場株式等を譲渡したことにより生じた譲渡損失を申告する場合</u>には、<u>その源</u> <u>泉徴収口座に受け入れた上場株式等の配当等に係る配当所得等も併せて申告しなければな</u> りません。
- 3 源泉徴収口座における上場株式等の譲渡所得又は上場株式等の配当等に係る配当所得等 を<u>申告した後に</u>、その源泉徴収口座における上場株式等の譲渡所得又は上場株式等の配当等 に係る配当所得等を<u>申告しないこととする変更はできません</u>。また、源泉徴収口座における 上場株式等の譲渡所得又は上場株式等の配当等に係る配当所得等を<u>含めないで申告した後</u> に、その源泉徴収口座における上場株式等の譲渡所得又は上場株式等の配当等に係る配当所 得等を<u>申告することとする変更もできません</u>。

7 金融・証券税制(配当所得の課税方法選択)

ここでは、配当所得の課税方法を選択します。

|   | 金融・証券税制(配当所得の課税方法選択)                                                                                       |
|---|----------------------------------------------------------------------------------------------------|
|   | 配当所得の課税方法の選択                                                                                               |
|   | 次のいずれかを選択してください。<br>【必須】<br>                                                                               |
| 1 | <ul> <li>○ 総合課税を選択する (配当控除を受ける方はこちら)。</li> <li>● 申告分離課税を選択する (上場株式等に係る譲渡損失との損益通算や繰越控除をする方はこちら)。</li> </ul> |
|   | □                                                                                                    |
|   | ※ 特定上場株式等の配当等(配当所得に該当するものに限ります。)<br>課税と申告分離課税のいずれか同じ課税方法を適用する必要があります。                                      |
|   | < 戻る (次へ)> 入力終了(次へ)>                                                                                       |

- 配当所得の課税方法について、「総合課税を選択する。」又は「申告分離課税を選択する。」 のいずれかを選択します。この事例では「申告分離課税を選択する。」を選択します。
- ② 『入力終了(次へ)>』ボタンをクリックします。

#### 8 金融・証券税制(入力項目の選択2)

「金融・証券税制(入力項目の選択2)」画面に戻りますので、引き続き、質問について「はい」又は「いいえ」を選択します。

| 玉融・証券税利(人力項日の選択2)<br>                                                                                                    |                           |
|----------------------------------------------------------------------------------------------------|---------------------------|
| 入力例                                                                                                    |                           |
| 下の質問について、上から順番に質問に回答してください。<br>回答を選択したことによりボタンが表示されましたら、そのボタンをクリックし、移動先の名<br>入力が終了したら、この画面に戻ります。〉<br>入力が終わりましたら、画面下の「入力終了(次へ)>」ボタンをクリックしてください。 | 画面で入力してください。(移動先で         |
| 1 平成28年中に次のことをしましたか。                                                                                                    |                           |
| (1) 特定口座で、株式等の売却等又は配当等・利子等の受領をしましたか。 2                                                                                                    | はい いい<br>● ○              |
| 「特定口座年間取引報告書の内容」を訂正・削除                                                                                                    | 人力済み<br>(上場株式の配当等:申告分離課税) |
| (2)特定口座以外で、配当等を受領しましたか。 名                                                                                                    | latin ເກເກ<br>◯ ●         |
| (3) 特定口座以外で、 <u>利子等(申告できないものを除きます。)</u> を受領しましたか。                                                                                              | latiາ ເກເນ<br>◯ ●         |
| (4)特定口座以外で、 <u>株式等の売却等(※)</u> をしましたか。                                                                                                    | はい いい<br>○ ●              |
| 2 平成27年分の申告で、上場株式等に係る譲渡損失の金額を繰り越しましたか。                                                                                                    | はい いい.<br>・               |
| 3 「繰り越された譲渡損失」を入力する                                                                                                    | 未入力                       |
|                                                                                                    |                           |

① 「(2) 特定口座以外で、配当等を受領しましたか。」、「(3) 特定口座以外で、利子等を 受領しましたか。」及び「(4) 特定口座以外で、株式等の売却等をしましたか。」の質問に 対して、「はい」又は「いいえ」を選択します。この事例ではいずれも「いいえ」を選択 します。

② 「平成 27 年分の申告で、上場株式等に係る譲渡損失の金額を繰り越しましたか。」の質問に対して、「はい」又は「いいえ」を選択します。この事例では「はい」を選択します。

③ ②で「はい」を選択すると『「繰り越された譲渡損失」を入力する』ボタンが表示され ますので、クリックします。

#### 9 金融・証券税制(前年から繰り越された損失額)

ここでは、平成27年分の確定申告で提出した「平成27年分の所得税及び復興特別所得税の 確定申告書付表(上場株式等に係る譲渡損失の損益通算及び繰越控除用)」の控えなどを基に、 平成28年分の譲渡所得や配当所得等から控除する損失額の入力を行います。

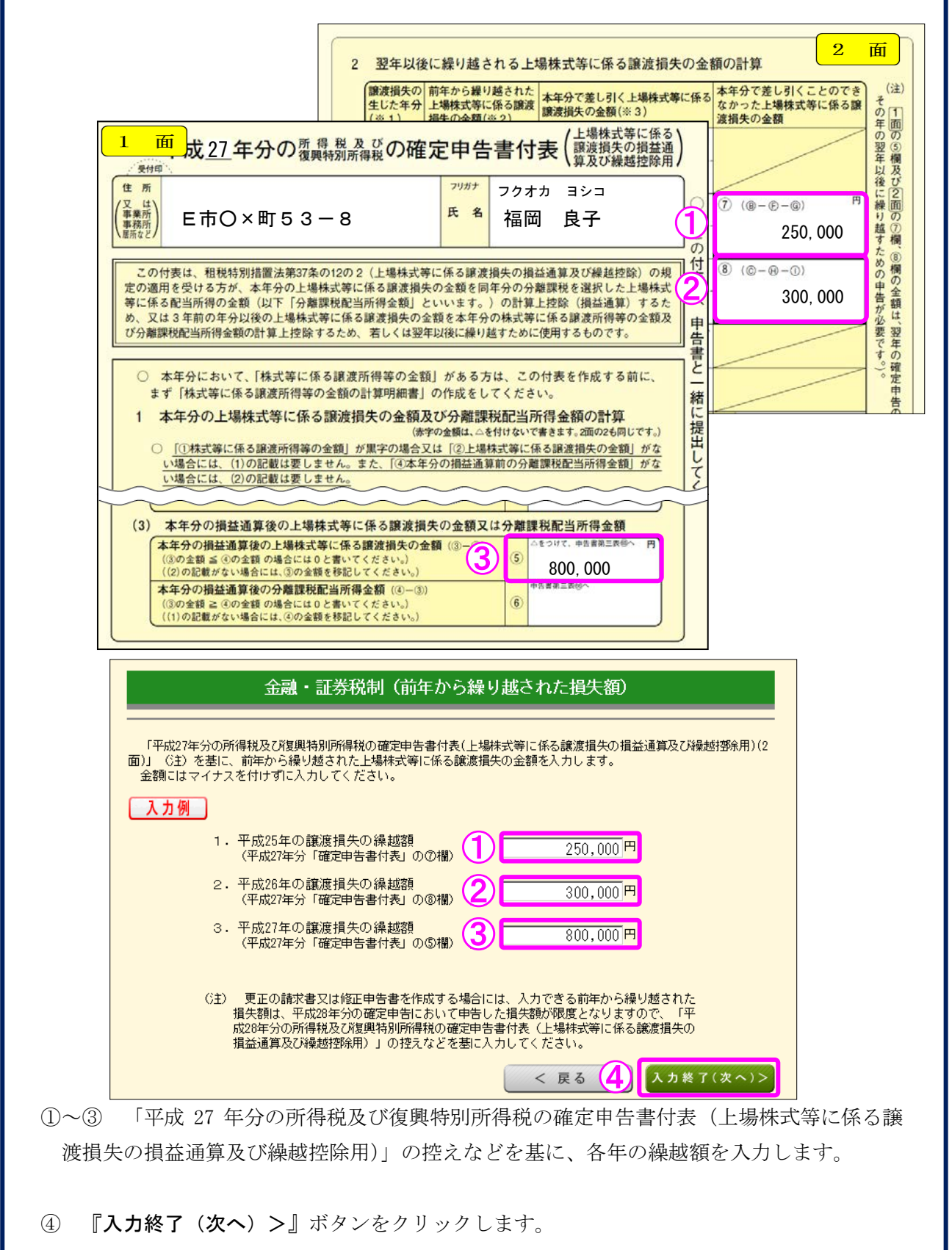

10 金融・証券税制(入力項目の選択2)

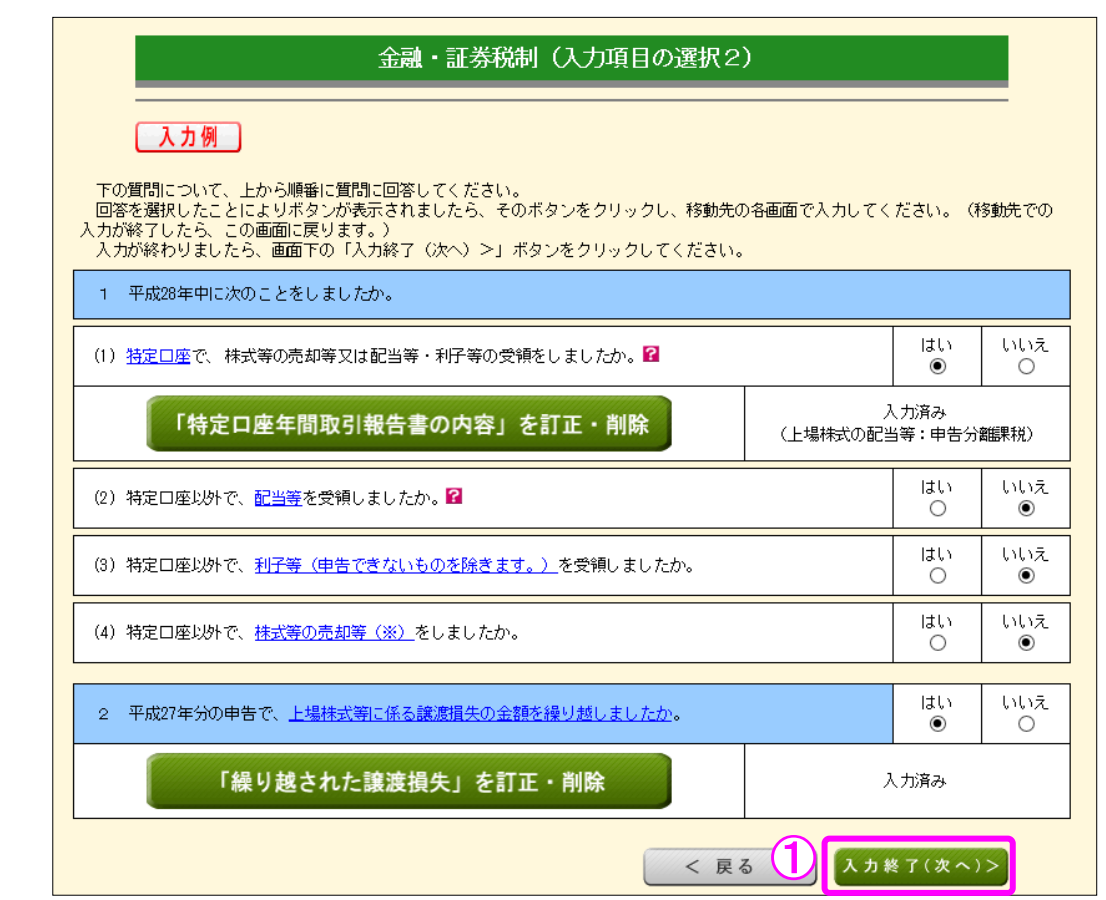

① 『入力終了(次へ)>』ボタンをクリックします。

※ 『訂正・削除』ボタンをクリックするとそれぞれの項目の入力画面に戻ります。

#### 11 金融・証券税制(株式等の譲渡所得等・計算結果確認1)

入力した内容に基づいて計算結果が表示されます。

|                                      | 金融・証券税制(株式                           | 等の語           | <b>讁所得等・計算結果確認</b>           | (1)        |
|--------------------------------------|--------------------------------------|---------------|------------------------------|------------|
| 「株式等に係<br>内容を確認し、                    | る譲渡所得等の金額の計算明細書」<br>、誤りがなければ画面下の「確認約 | の内容を<br>?了(次へ | :表示します。<br>ふ >」ボタンをクリックしてくださ | ะเาง       |
|                                      |                                      |               | 一般株式等                        | 上場株式等      |
|                                      | 譲渡による収入金額                            | 0             | н                            | 5,000,000円 |
| 収入金額                                 | その他の収入                               | 2             | н                            | н          |
|                                      | 小計 (①+②)                             | 3             | н                            | 5,000,000円 |
|                                      | 取得費(取得価額)                            | 4             | 円                            | 4,600,000円 |
|                                      | 譲渡のための委託手数料                          | 5             | н                            | н          |
| 必要経費又は課源に要し<br> た費用等<br>             |                                      | 6             | н                            | В          |
|                                      | 小計 (@から⑥までの計)                        | 0             | н                            | 4,600,000円 |
| ーーーーーーーーーーーーーーーーーーーーーーーーーーーーーーーーーーーー |                                      | 8             |                              | н          |
|                                      |                                      | 9             | н                            | 400,000円   |
| 特定投資株式の取得に要した金額の控除                   |                                      |               | 円                            | н          |
| 所得金額(⑨-⑩)                            |                                      | 0             | н                            | 400,000円   |
| 本年分で差し引く上場株                          | 式等に係る繰越損失の金額                         | 0             |                              | 400,000円   |
| 繰越摺余後の所得金額(                          | 0-0)                                 | 0             | Я                            | 0円         |
|                                      |                                      |               | < 戻る                         | 確認終了(次へ)>  |

① 金額を確認し、『確認終了(次へ)>』ボタンをクリックします。

12

#### 金融・証券税制(株式等の譲渡所得等・計算結果確認2)

株式等の譲渡所得等との指益通貨及び過越控除の結果が表示されます

| 「確定申<br>誤りがな」                    | =<br>告書付表(上場株式等に係る譲)<br>ナれば画面下の「確認終了(次へ)           | 渡損<br>)>」   | 失の <u>損益通算</u> 及び繰越控除用)」の内容を表示し<br> ボタンをクリックしてください。 | てい          | ます。P            | 内容を確認し、                                |  |  |
|----------------------------------|----------------------------------------------------|-------------|-----------------------------------------------------|-------------|-----------------|----------------------------------------|--|--|
| 当画面                              | こおいては、赤字(損失)の金額は                                   | t∆を         | 付けずに表示しています。                                        |             |                 |                                        |  |  |
| 本年分の上場株                          | 式等に係る譲渡損失の金額及びら                                    | 分離目         | 果税配当所得等金額の計算                                        |             |                 |                                        |  |  |
| :場株式等に係る<br>(「株式等に係る             | 5譲渡所得等の金額<br>5譲渡所得等の金額の計算明細書                       | :J Ø        | 1面の「上場株式等」の①欄の金額)                                   | 0           |                 | н                                      |  |  |
| -場株式等に係る<br>(「株式等に係る             | 5譲渡損失の金額<br>5譲渡所得等の金額の計算明細書                        | :)の         | 1面の「上場株式等」の③欄の金額)                                   | 0           |                 | н                                      |  |  |
| 、年分の <u>損益通算</u><br>(①欄の金額と《     | 算前の上場株式等に係る譲渡損失<br>②欄の金額のうち、いずれか少な                 | の金<br>い方    | 額<br>の金額)                                           | 3           |                 | I                                      |  |  |
| 、年分の損益通貨                         | 真前の分離課税配当所得等余額                                     |             |                                                     | <br>@       |                 | 1000.03                                |  |  |
| 在公布增长通常                          |                                                    | :<br>ሙ      | 7百 (③—④)                                            |             |                 |                                        |  |  |
| (3欄の金額≦@<br>                     | 重なの工場れようにある品版資本<br>到欄の金額の場合、の円)                    |             |                                                     | \$          |                 | ł                                      |  |  |
| (3欄の金額≧@                         | 直後の分離課税配当所得等金額(<br>回欄の金額の場合、 0円)                   | @-          | (1)                                                 | 6           |                 | 60,000 <sup>8</sup>                    |  |  |
| 翌年以後に繰り                          | 越される上場株式等に係る譲渡期                                    | 員失の         | D金額の計算                                              |             |                 |                                        |  |  |
| 譲渡損失の<br>生じた年分                   | 前年から繰り越された<br>上場株式等に係る<br>譲渡損失の金額                  |             | 本年分で差し引く上場袜式等に係る<br>譲渡損失の金額                         |             | 本<br>でえ         | 年分で差し引くことの<br>きなかった上場株式等に<br>係る譲渡損失の金額 |  |  |
| 本年の                              | (A)                                                | (D)         | (上場株式等に係る譲渡所得等の金額から差し引く部分)<br>250                   | ,000        | н               |                                        |  |  |
| 3年前分<br>(平成25年分)                 | 250,000円                                           | (E)         | (分離課税配当所得等金額から差し引く部分)                               | 0           | -<br>н          |                                        |  |  |
|                                  | (B)                                                | (F )        | (上場株式等に係る譲渡所得等の金額から差し引く部分)<br>150                   | 000         | 円<br>⑦ (1       | (B)-(F)-(G))                           |  |  |
| 2年前分<br>(平成26年分)                 | 300,000円                                           | (G)         | (分離課税配当所得等金額から差し引く部分)<br>60                         | 000         | —<br>           | 90,000 F                               |  |  |
| 本年の                              | (C)                                                | (H)         | (上場株式等に係る譲渡所得等の金額から差し引く部分)                          | ,000        | —<br>一〇 (1<br>円 | (C)-(H)-(I))                           |  |  |
| 前年分<br>(平成27年分)                  | 800,000円                                           | (I)         | (分離課税配当所得等金額から差し引く部分)                               | 0           | н               | 800,000 F                              |  |  |
| を年分で上場株式<br>)金額から差し<br>譲渡損失の金額(  | <br>式等に係る譲渡所得等<br>引く上場株式等に係る<br>の合計額 ((D)+(F)+(H)) | 9           | 400                                                 | ,000        | н               |                                        |  |  |
| 5年分で分離課程<br>急し引く上場株式<br>会額の合計額(( | 城配当所得等金額から<br>式等に係る譲度損失の<br>(E)+(G)+(I))           | 0           | 60                                                  | ,000        | н               |                                        |  |  |
|                                  | 翌年以後に繰り越される<br>(()                                 | 。上場<br>⑤+(  | 株式等に係る譲渡損失の金額<br>D+⑧)                               |             | 0               | 890,000 F                              |  |  |
| 前年から繰り越                          | された上場株式等に係る譲渡損失                                    | <u>夫の</u> 余 | 会額を控除した後の本年分の分離課税配当所得                               | <u>等金</u> 都 | 原の計算            |                                        |  |  |
| 前年から繰り越;<br>頁(⑥−10)              | された上場株式等に係る譲渡損失                                    | の金          | 額を控除した後の本年分の分離課税配当所得等                               | 金           | 0               | 01                                     |  |  |
|                                  |                                                    |             |                                                     | ~           |                 |                                        |  |  |

力」画面へ戻ります。

13 収入金額・所得金額入力

収入金額・所得金額入力

| 収入金額・所得金額に関する項目の入力を行います。<br>入力する項目の「入力する」ボタンをクリックし、開いた画面の案内にしたがって必要事項の入力を行ってください。<br>必要な項目の入力が終了したら、画面下の「入力終了(次へ)>」ボタンをクリックしてください。<br><u>→入力の流れを確認する</u> |
|----------------------------------------------------------------------------------------------------|
|----------------------------------------------------------------------------------------------------|

総合課税の所得

(単位:円)

(単位:円)

2

2

2

2

2

入力終了(次へ)>

| 所得の種類                                                       |       | 入力・訂正<br>内容確認 | 入力<br>有無 | 入力内容から計算した所得金額<br>(少から表示金額の説明を確認できます。) |     |  |
|-------------------------------------------------------------|-------|---------------|----------|----------------------------------------|-----|--|
| 事業所得(営業・農業) 💡                                               |       | 入力する          |          |                                        | ?   |  |
| 不動産所得 🔒                                                     |       | 入力する          |          |                                        | 2   |  |
| 利子所得 🔒                                                      |       | 入力する          |          |                                        | 2   |  |
| 配当所得 🔒                                                      |       | 訂正·内容確認       | ٢        | 分離課税の配当所得の入力有                          | ?   |  |
| 給与所得 <table-cell></table-cell>                              |       | 入力する          |          |                                        | 2   |  |
| 雜所得 <table-cell></table-cell>                               | 公的年金等 | 入力する          |          |                                        | (2) |  |
|                                                             | その他   | 入力する          |          |                                        | 3   |  |
| 総合識渡所得 宿                                                    |       | 入力する          |          |                                        | 2   |  |
| 一時所得 🔒                                                      |       | 入力する          |          |                                        | 2   |  |
| 合計 22<br>※ 「本年分で差し引く繰越損失額」を入力した場合は、<br>繰越損失控除後の金額が表示されています。 |       |               |          | 0                                      | 2   |  |

| 分離課税の所得(単位      |               |          |                                        |         |  |  |  |  |  |
|-----------------|---------------|----------|----------------------------------------|---------|--|--|--|--|--|
| 所得の種類           | 入力・訂正<br>内容確認 | 入力<br>有無 | 入力内容から計算した所得金額<br>(ひから表示金額の説明を確認できます。) |         |  |  |  |  |  |
| 土地建物等の譲渡所得 🎴    | 入力する          |          |                                        |         |  |  |  |  |  |
| 株式等の譲渡所得等 🛛 🛛 💥 | 訂正・内容確認       | ●        | 上場株式等                                  | 400,000 |  |  |  |  |  |
| 上場株式等に係る配当所得等 🏾 | 訂正・内容確認       | ●        |                                        | 60,000  |  |  |  |  |  |
| 先物取引に係る雑所得等 🛿   | 入力する          |          |                                        |         |  |  |  |  |  |

入力する

決算書・収支内訳書作成コーナーへ

退職所得 宿

※ 決算書・収支内訳書を作成開始・再開又は 訂正する方はこちらをクリックしてください。

※ 株式等の譲渡所得等及び上場株式等に係る配当所得等の入力結果が表示されます(「株式 等の譲渡所得等」及び「上場株式等に係る配当所得等」には、損益通算後、繰越控除前の金 額が表示されます。)。

< 戻る

なお、給与所得や年金所得などの他の各種所得もこの画面で入力します。

また、『入力終了(次へ)>』ボタンをクリックすると、生命保険料控除や住宅借入金等 特別控除などの所得控除や税額控除などを入力する画面に進みます。